# **EPE INATEL SPA Smart POS Terminal User Manual**

### Manualsum, simplified manuals

Table of Contents

- EPE INATEL SPA Smart POS Terminal User Manual
  - SMART POS TERMINAL INSTRUCTIONS
  - ACCESSORIES
  - DEVICE KNOWLEDGE
  - CHARGE THE BATTERY
  - INSTALL SIM/SAM/TF CARD
  - INSTALL PRINTER PAPER
  - OPERATION
    - Swipe The Card
      - <u>Swipe The IC Card</u>
      - Touch The Contactless Card
  - WARRANTY TERMS
    - Warranty Terms & Conditions:

# EPE INATEL SPA Smart POS Terminal User Manual

EPE INATEL SPA Smart POS Terminal User Manual

FCC id: 2BGNI-P30

### **SMART POS TERMINAL INSTRUCTIONS**

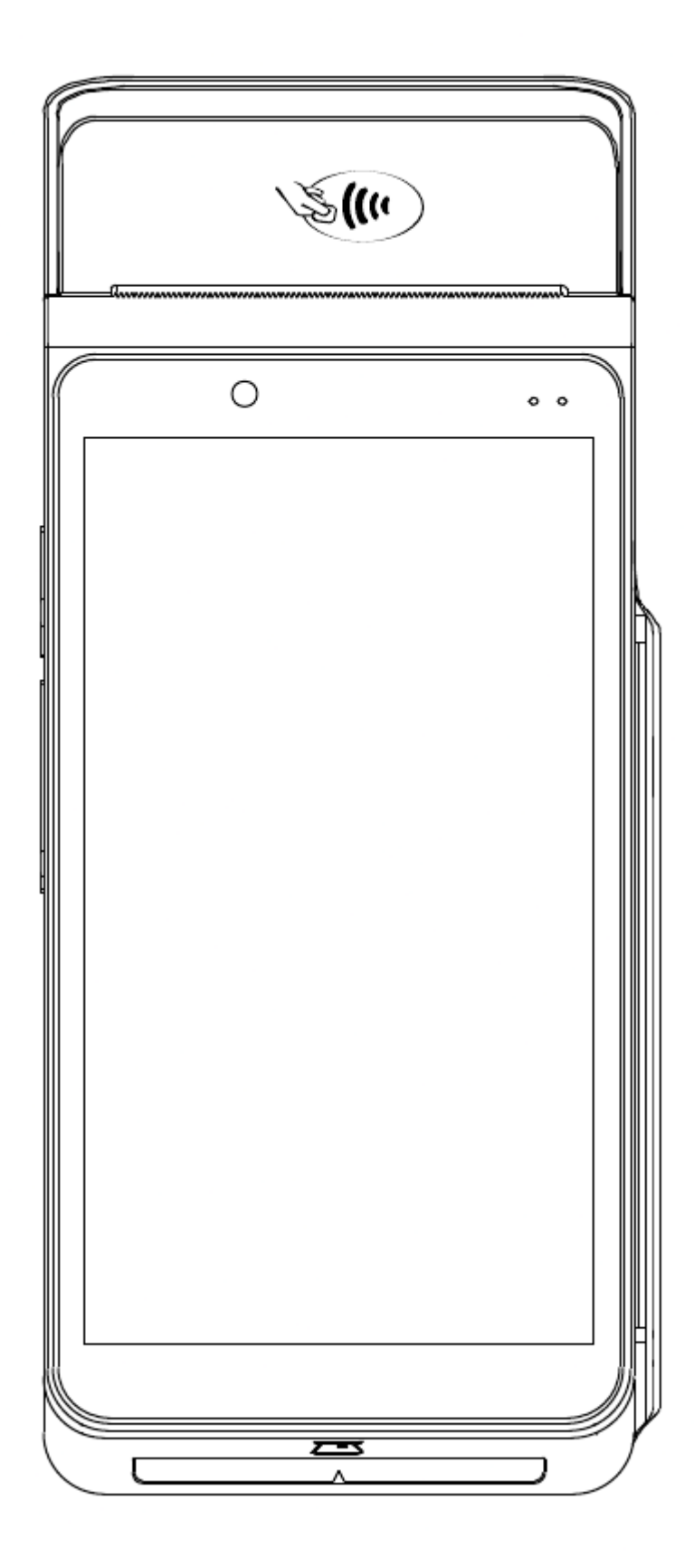

Please read the below information before using your device:

<u>Manualsum</u>

Since you take the device out of package, the battery is off.

When using the device for the first time, please perform a full charge and discharge.

In order to ensure the charging effect of the device, please use the original power adapter and USB data cable.

The device is built with removable battery and back cover, please remove the battery before turn power off.

Do not open or disassemble the device or attempt to repair it or replace any components, if you attempt open your device, you risk damaging the device and such damage isn't covered by the limited warranty on your device.

The pre-made software of the product includes settings, gallery, hardware testing and file management. The detailed information of the software can be queried through "Settings-Applications and Notifications-View All".

For altitude 5km below use ONLY.

**Note:** There is a danger of explosion when replacing the battery with the wrong type. Please be sure to dispose of the used battery according to the instructions on the battery.

# ACCESSORIES

**Manualsum** 

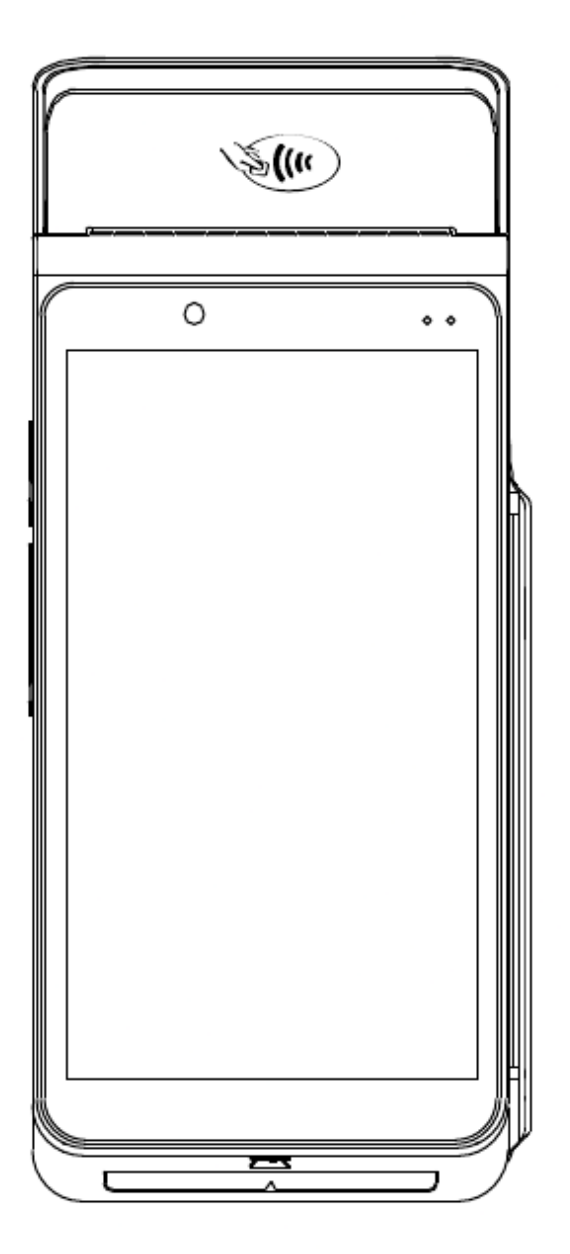

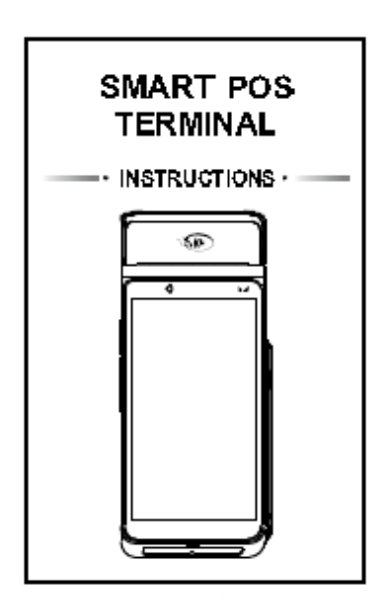

Instructions

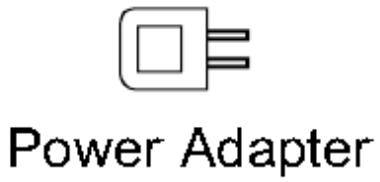

The Device

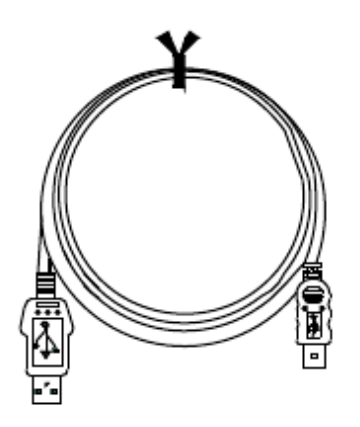

USB Charge Cable

<u>Manualsum</u>

### **DEVICE KNOWLEDGE**

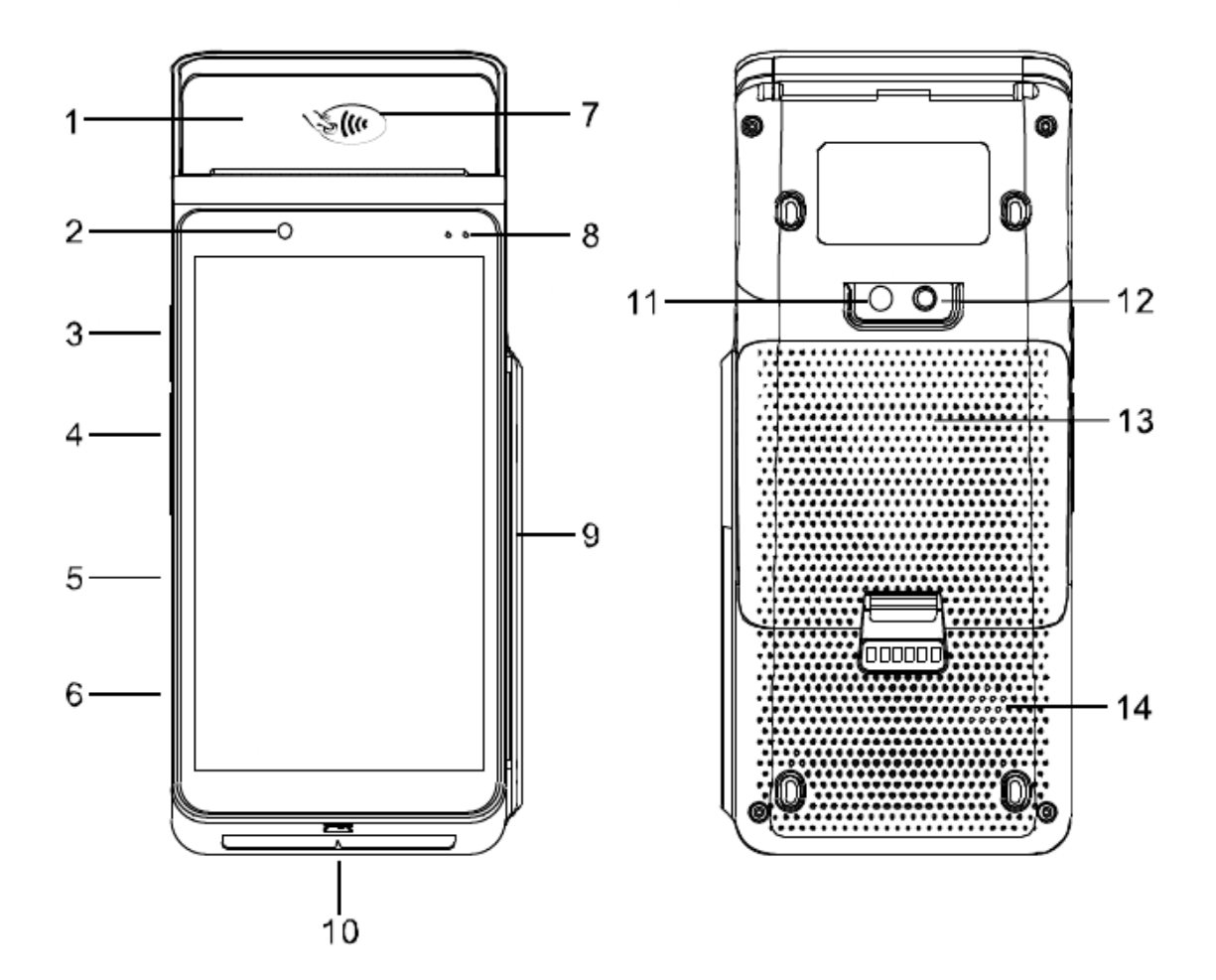

- 1. Printer Case
- 2. Front-Facing Camera {Optional)
- 3. Power Button
- 4. Volume Button
- 5. Type-C USB OTG
- 6. Microphone
- 7. NFC Reader
- 8. Indicator Lamp
- 9. Magnetic Card Reader
- 10. IC Card Socket
- 11. Rear Camera
- 12. Flashlight
- 13. Battery
- 14. Speaker

# **CHARGE THE BATTERY**

**Note:** It is recommended that charge the battery before starting to use the device.

- 1. Insert the Type-C connector of the USB data cable into the Type-C interface of the device.
- 2. Insert the other end of the USB data cable into the port at the end of the power adapter.
- 3. Insert the power plug of the power adapter into the power socket to start charging the battery.

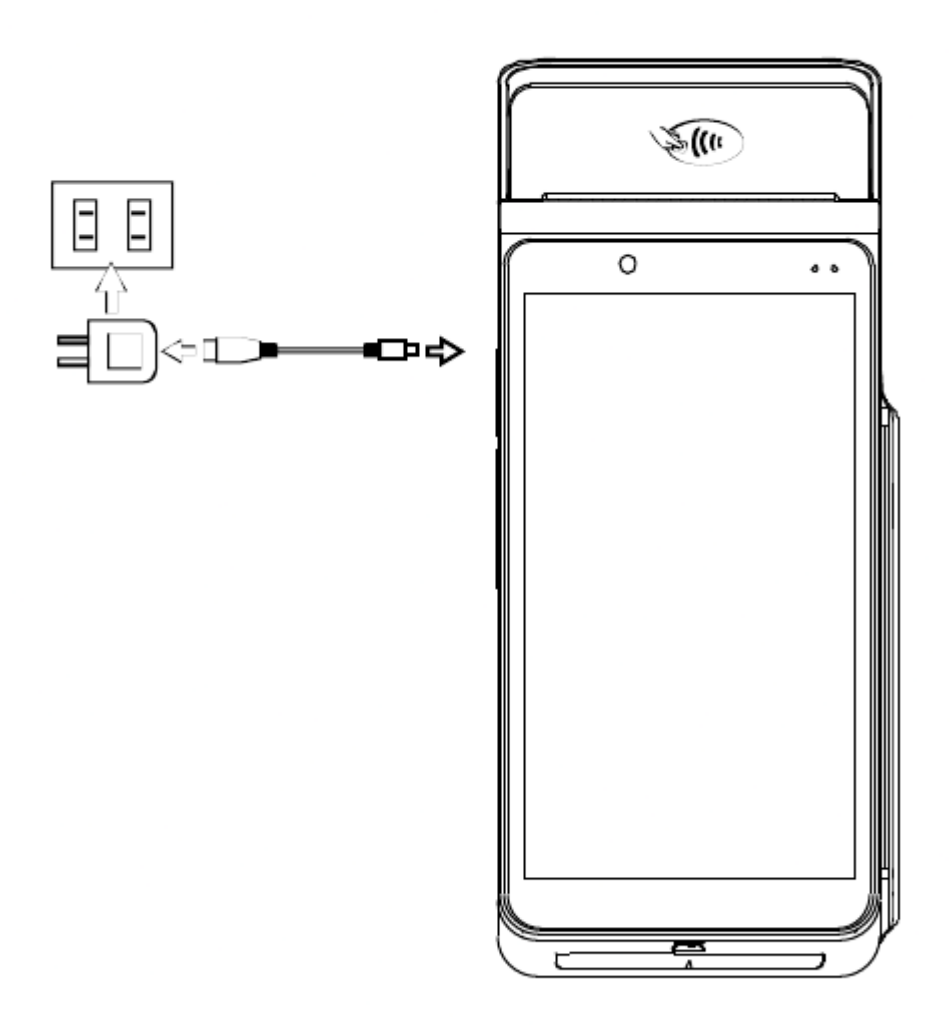

# **INSTALL SIM/SAM/TF CARD**

Note: Please make sure that the power of the device is turned off.

- 1. Lay the device flat with the reverse side facing up.
- 2. Open the back cover and take out the battery.
- 3. Please insert the SIM/SAM/TF card in the direction shown in the figure. Manualsum

4. Install the battery and close the back cover.

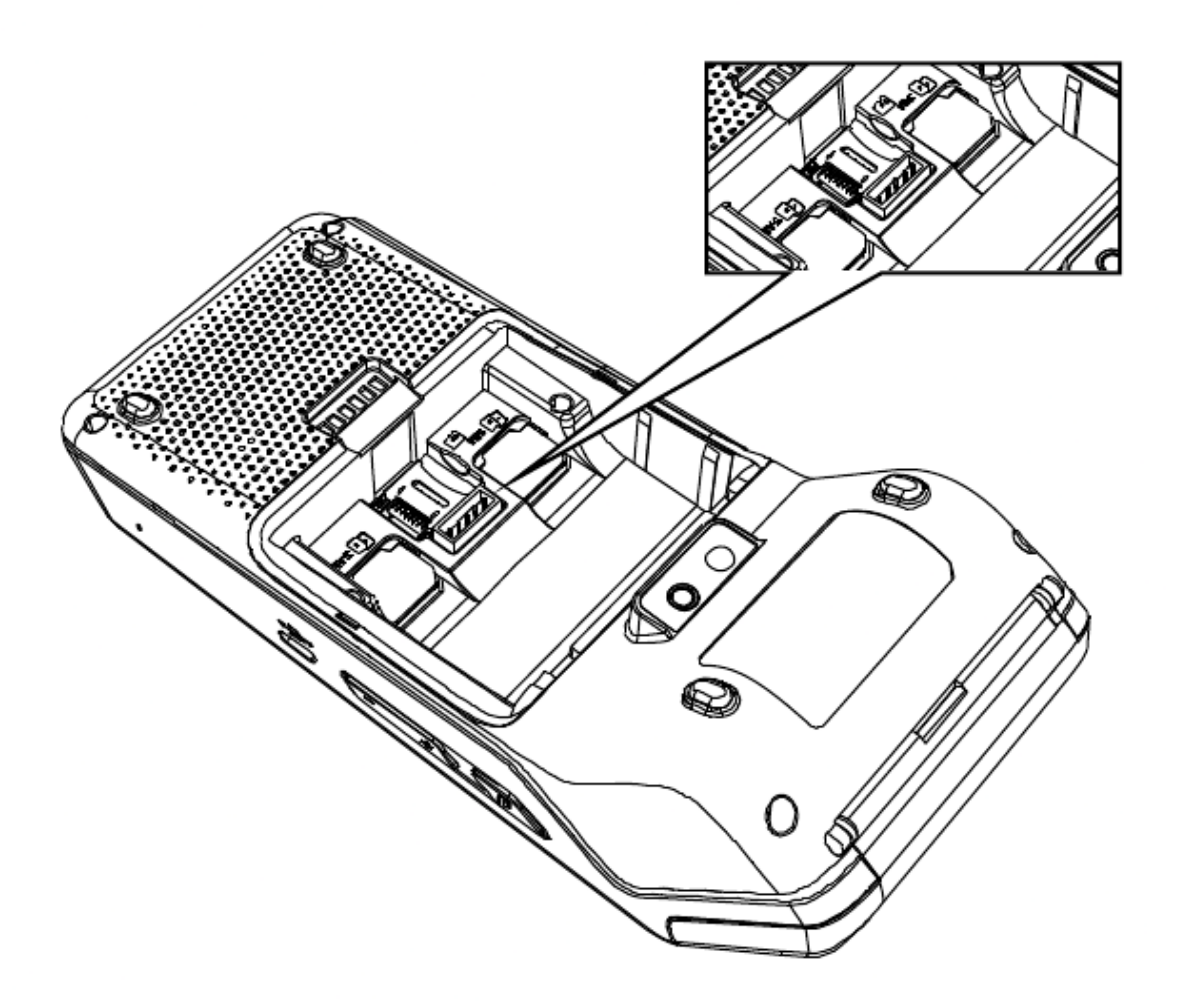

### **INSTALL PRINTER PAPER**

This device supports 58mm thermal paper with the specifications of 57mm+0.5mm\*40mm.

- 1. Please open the paper container with the uncovering handle, please do not force open the paper container to avoid print hard gear wear.
- 2. Feed the paper correctly into the paper container in the direction as shown and pull some paper outside the cutter;
- 3. Close the cover of the paper container to finish printing paper feeding.

### **OPERATION**

#### Swipe The Card

Please insert magnetic strip card into card slot.

<u>Manualsum</u>

Please keep the magnetic strip forward the display and swipe the card smoothly and stably.

Please do not lift the card 2during the transaction.

#### Swipe The IC Card

Please keep the chip back to he display while insert the card into slot

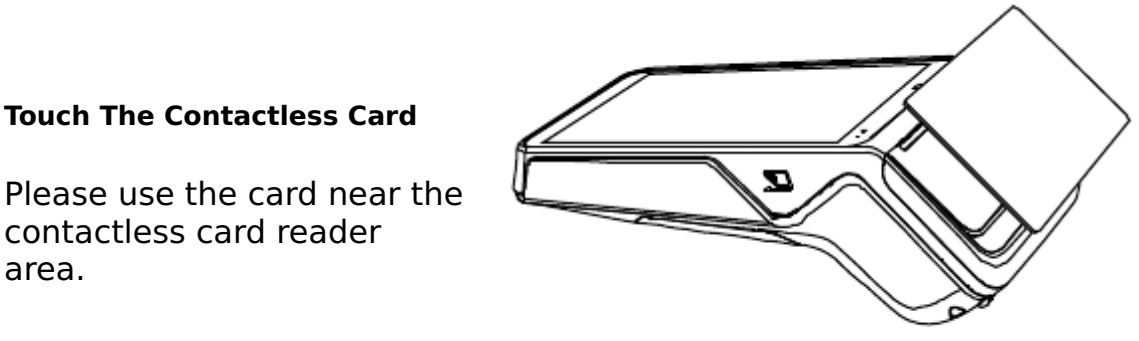

contactless card reader area.

#### **Copyright:**

The author of this manual reserves all copyright exclusive rights in accordance with the Copyright Law. Without the prior consent of the author, copying, additions, deletions, excerpts, reprints or reprints of part or all of this manual are not allowed. The content of this manual only explains the use of the products manufactured by the author. Regarding the contents of this manual, the author does not bear any express or implied guarantee or guarantee responsibility.

#### **Statements**

The company does not assume responsibility for the following actions: Damages caused by use and maintenance without complying with the conditions specified in this guide; The company will not assume any responsibilities for the damages or problems caused by optional items or consumables (rather than the initial products or approved products of the company). The customer is not entitled to change or modify the product without our consent. The product's operating system supports official system updates, but if you change the operating system into a third part ROM system or alter the system files by system cracking, it may cause system instability and security risks and threats.

#### Disclaimer

**Manualsum** 

As a result of product upgrading, some details in this document may not match the product, and the actual product shall govern. The company reserves the right of interpretation of this document. The company also reserves the right to alter this specification without prior notice.

### WARRANTY TERMS

### Name of Product:

**Model of Product:** 

#### Warranty Terms & Conditions:

- 1. We will provide you with excellent after-sales service.
- 2. Damage such as a user due to humanfactors, the company's repair chargemaintenance fees.
- 3. Please keep this card, the warranty will based on it.